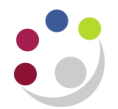

## Recording Stock Takes: Step 8

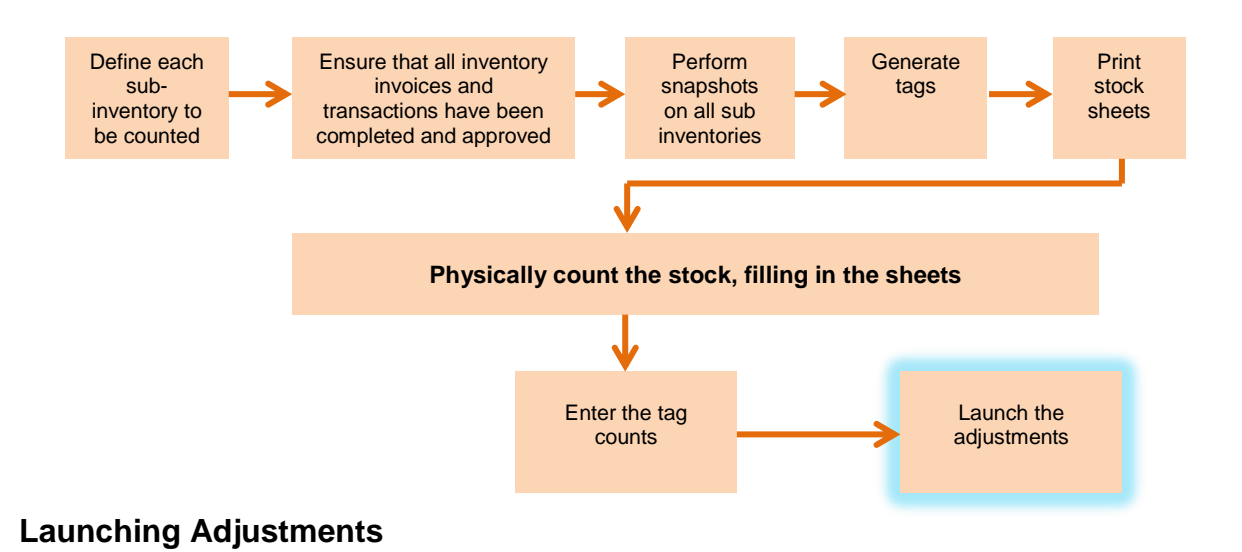

## 1. From the Navigator screen double click on **Physical Inventory**.

- 2. Click on View, Find
- 3. Click on the line you want to launch adjustments for and click **OK**.
- 4. From the **Tools** menu select **Launch Adjustments**.

| Launch Adjustments (KAA) - KAA_STOCK TEST 20 BD |                                   |                      | _ 🗆 🗙 |
|-------------------------------------------------|-----------------------------------|----------------------|-------|
| Adju<br>A                                       | stment Account<br>Adjustment Date | 10-DEC-2013 13:00:44 |       |
|                                                 | Cancel                            | Launch Adjustments   |       |

- 5. Complete the **Adjustment Account** field with the account code any variances are to be entered against.(Only one can be entered)
- 6. Amend the Adjustment Date to be the same as the Snapshot date.
- 7. Click Launch Adjustments.
- 8. Click **OK** for any confirmation pop-up

You have now finished your stock take